## Rmenuとは

Rmenuとはどんなものなのか どうやって作るのかを説明します

## Rmenuとは もくじ

#### ▶ Rmenuとは

- ▶ Rmenuの特徴
- ▶ 業務用WEBアプリとは
- ▶ 仕様書は不要とは
- ▶ MVCモデルとは
- クライアント側とサーバー側とは
- ▶ JSONとは
- ▶ Rmenuファイル構成のツリー
- ▶ 必要な知識

## Rmenuとは

ソフトウェアフレームワークの一つとしエンジン基礎となる使用言語をRubyで作成されたものであり、 日本製のプログラミング言語Rubyを使用したぶん日本初の日本製フレームワークがRmenuである。 Webベースの業務アプリケーション開発エンジン「Rmenu」では、Web系開発時に懸念される点が改善されており、 Rmenuは業務用Webアプリケーションをノンプログラミングで自社開発することを目指した無料のフレームワークです。 MVCアーキテクチャを取り入れ、並列分散バッチ処理、帳票作成処理も兼ね備えており、開発費用の削減ができるフレームワークです。 メインフレームを意識した、フレームワークのため、サーバーの規模によりますが、世界中からの同時アクセスにも耐えうる設計となっています。 他に類を見ない、下記の機能をかねそなえています。

新規プロジェクトはもちろんのこと、プロジェクトごとの業務追加に際しても、

サブシステムの追加構築が容易に行えるよう、

一つのインスタンスで複数プロジェクトに対応可能です。

プロジェクトごとのデータベース割り当てはもちろん、一つのプロジェクトで複数のデータベースアクセスも可能です。

ジョブ管理画面による並列分散バッチの進捗状況の管理が可能です。

ジョブ管理画面のリスタート機能により、異常終了した分割ジョブの再起動が可能です。

Rubyで悩む帳票作成工数の軽減・解消のために、

同じプログラムで、オンライン帳票・バッチ帳票の二種類に対応が可能です。

バッチ帳票は、帳票管理画面(スプーラ機能)から出力・再出力・削除等がコントロール可能です。

A j a x による実装で、画面再描画を最小に抑えレスポンスが早いのも特徴

日本語によるプログラム開発が可能なため、生産性、保守性、システムの引継ぎ等が飛躍的に向上します。

『国際規格ISO/IEC 30170承認された、日本製のプログラミング言語Rubyを日本製フレームワークRmenuを使って開発できる』

まさに、Rmenuは日本向け業務用Webアプリケーション開発の基本となりえるでしょう。

プロトタイプ利用2012年より実装 開発発明者:下地 忠史

▶ 業務用WEBアプリのフレームワークです

Webアプリの為webサイトに接続できる様々なデバイスで業務を実行できます

#### ▶ 仕様書は不要

画面とER図だけで作成します(帳票ありの場合もある)

#### ▶ MVCモデル

プログラムを役割ごとにモデル・ビュー・コントローラに分けて動いています

#### ▶ クライアント側とサーバー側に分けて作成します

クライアント側はブラウザ関係・サーバー側はDB関係

#### ▶ JSONでデータを流す

日本語でネーミングができ、項目名を揃えて作成することでJSONファイルがデータを流してくれます RmenuのプログラミングとはJSONファイルを作成することです

▶ 業務用 webアプリとは

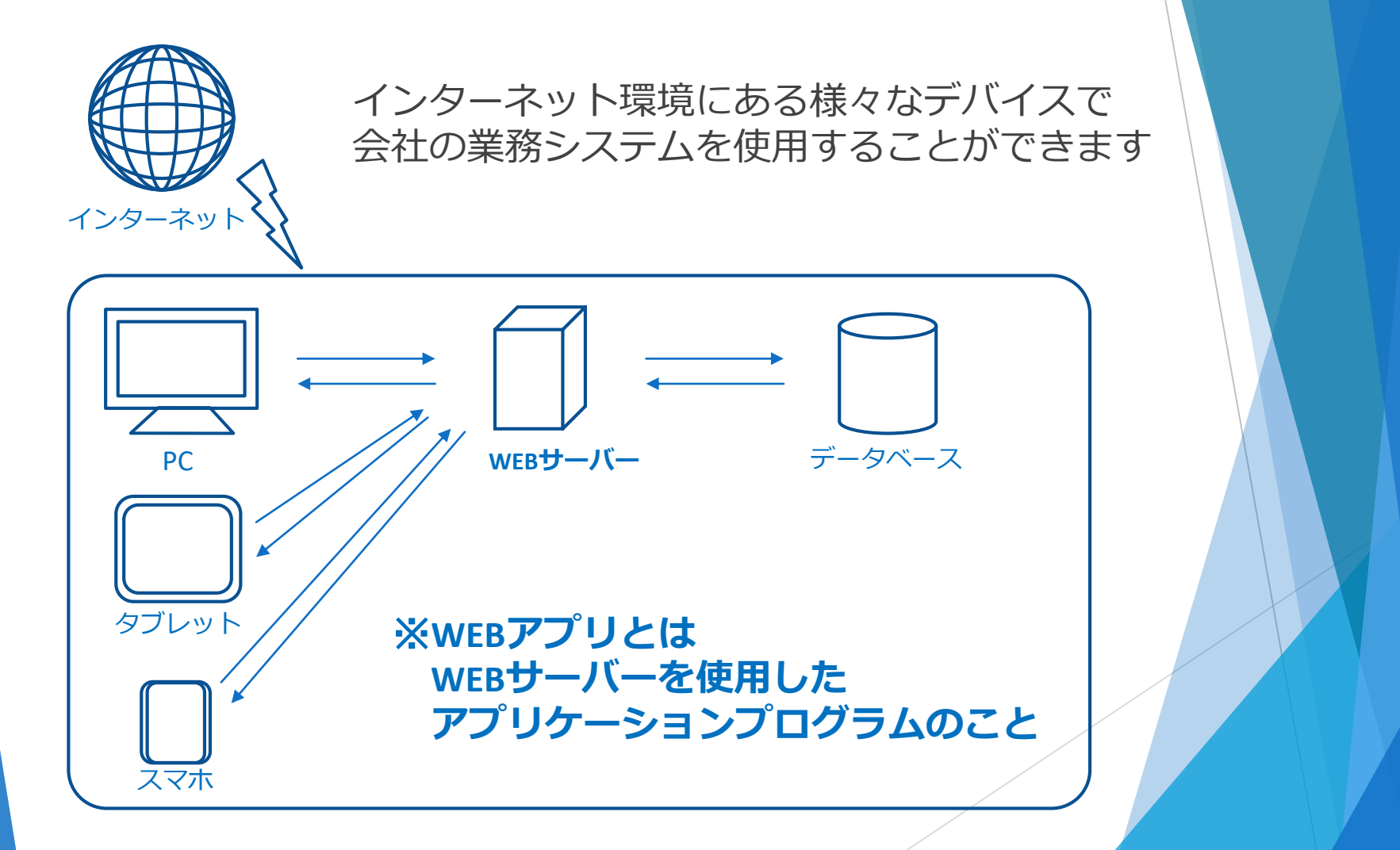

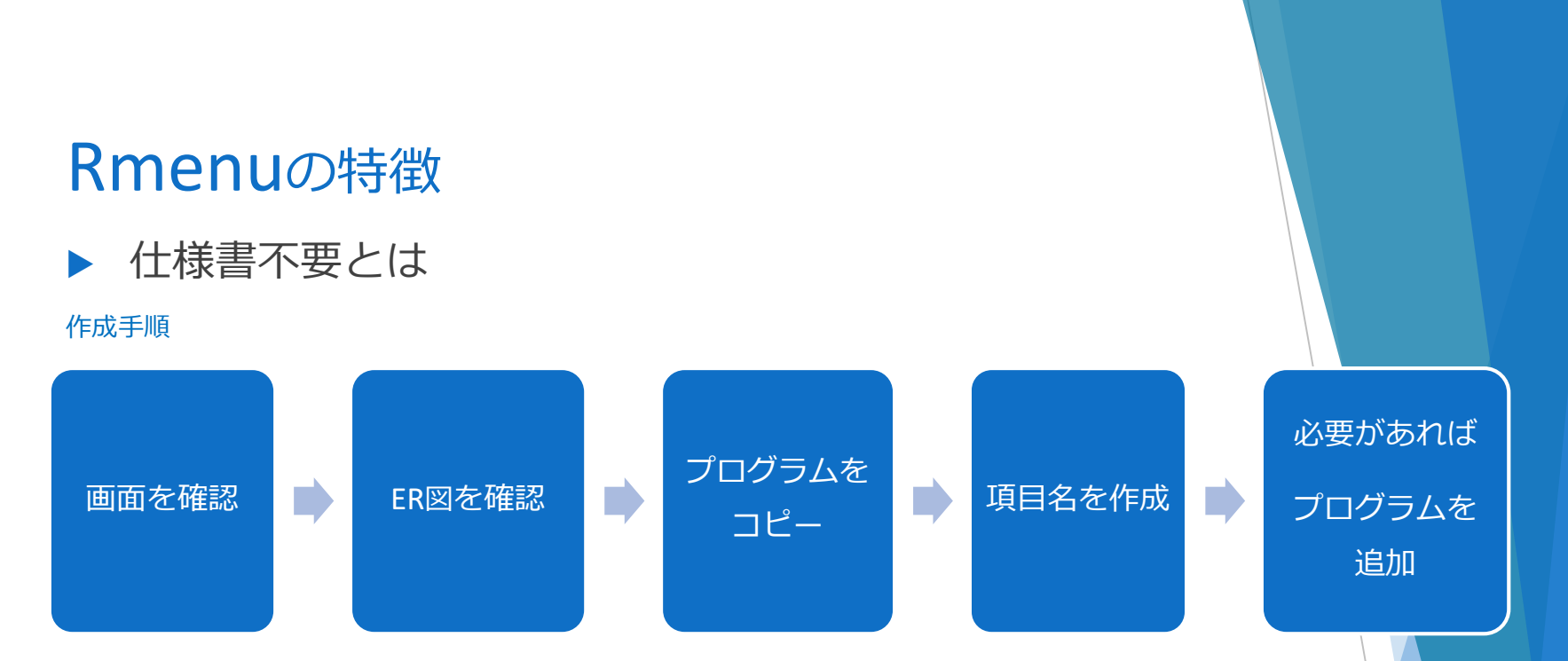

Rmenuの作成は『**画面』と『ER図』で作成するため仕様書はありません** ER図と画面を確認すると、どのプログラムをコピーすれば良いか解り、 ボタンの接続先や動かすプログラムなどは[Appspec.js]に書かれており、 仕様書の役割をしています

作成時に受け取るものは 「Rmenuプログラム」「ER図」「作成プログラム一覧表」の3つです 3つを用意し、雛型になるプログラムをコピーし、項目名を作成しながら、 Rmenuを作成します。※上記図

#### ▶ MVCモデルとは

1つのプログラムを**役割ごとに**[model] [view] [controller] の3つに分けて作成します※図1 これらの役割は [controller] は受け取った指示をモデルとビューへ指示を出し回答を返します※図2

> [model] はデータ処理をコントローラから指示され実行します [view] はデザイン処理をコントローラから指示され実行します

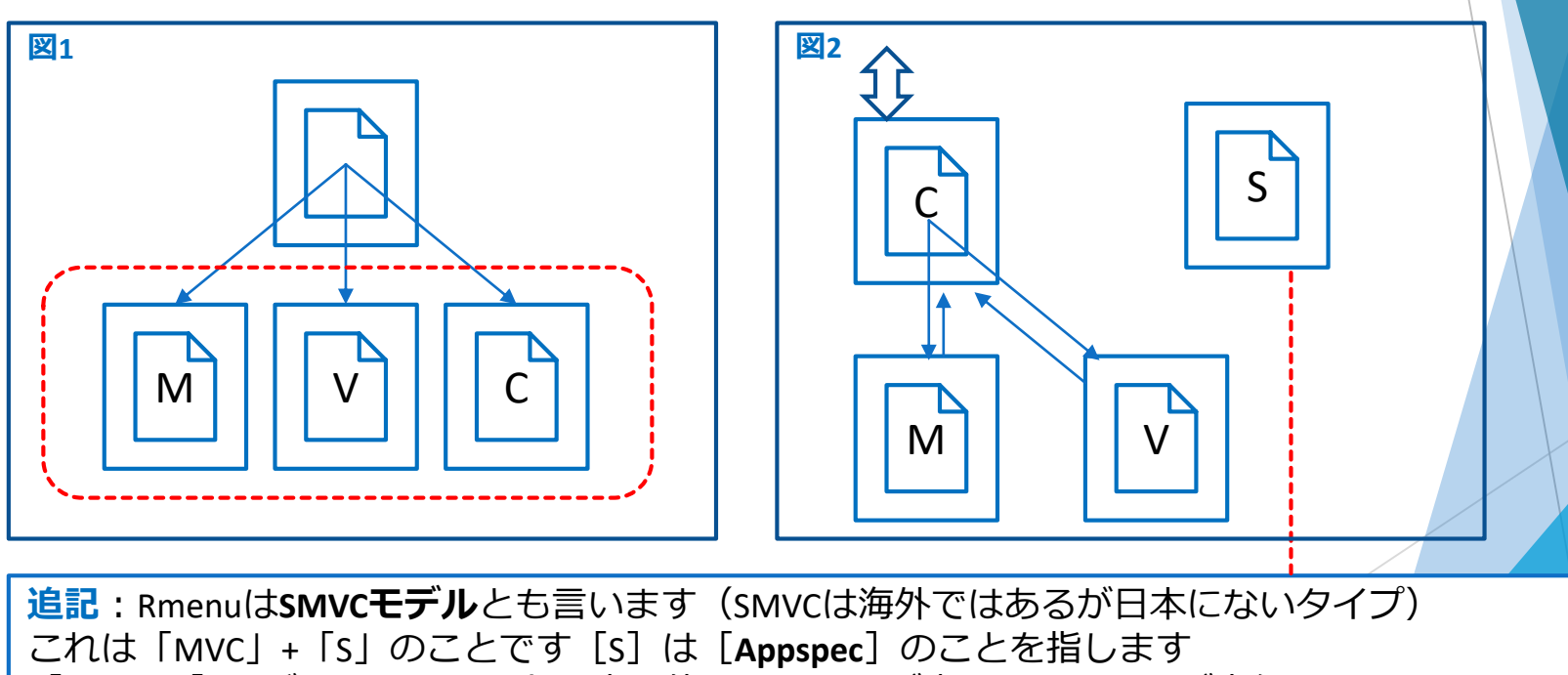

[Appspec]はボタンのイベント設定や使用するJSONが書かれていますが実行する訳ではなく、 他のシステムにある仕様書の役割をしています(APPはアプリケーション・SPECKは仕様書の意味)

▶ クライアント側・サーバー側とは Rmenuのプログラムはwebサーバーを挟んで2つに分れます 左側がクライアント側、右側がサーバー側です

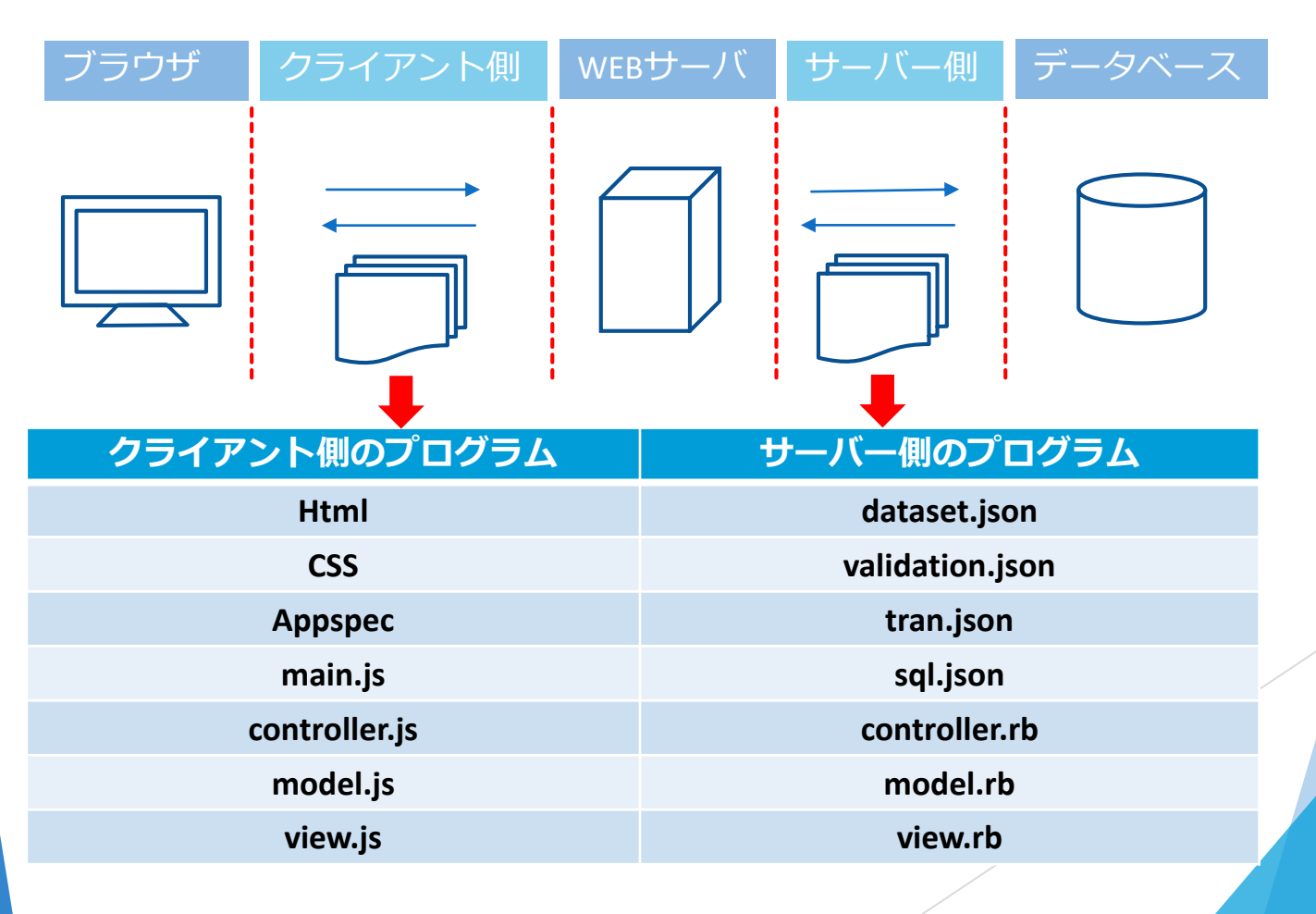

#### ▶ JSONとは

JSONとはJavaScript Object Notationの略で、XMLなどと同様のテキストベースのデータフォーマットです。 その名前の由来の通りJSONはJavaScriptのオブジェクト表記構文のサブセットとなっており、XMLと比 べると簡潔に構造化されたデータを記述することができるため、記述が容易で人間が理解しやすい データフォーマットと言えます。

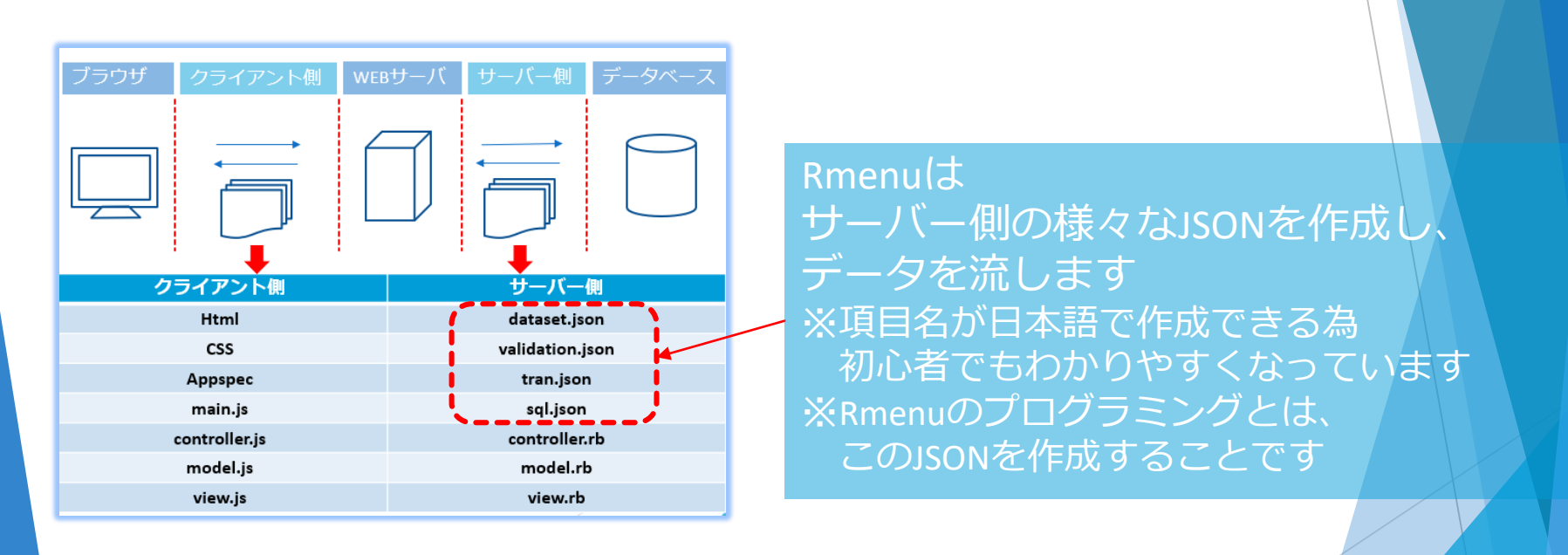

Rmenuの全体像を次の「Rmenuファイル構成」で確認し、

- ✓ RmenuがSMVCモデルである事
- ✓ クライアント側とサーバー側の分かれている事
- ✓ 拡張子を確認し何が使われているのかなどを確認してください

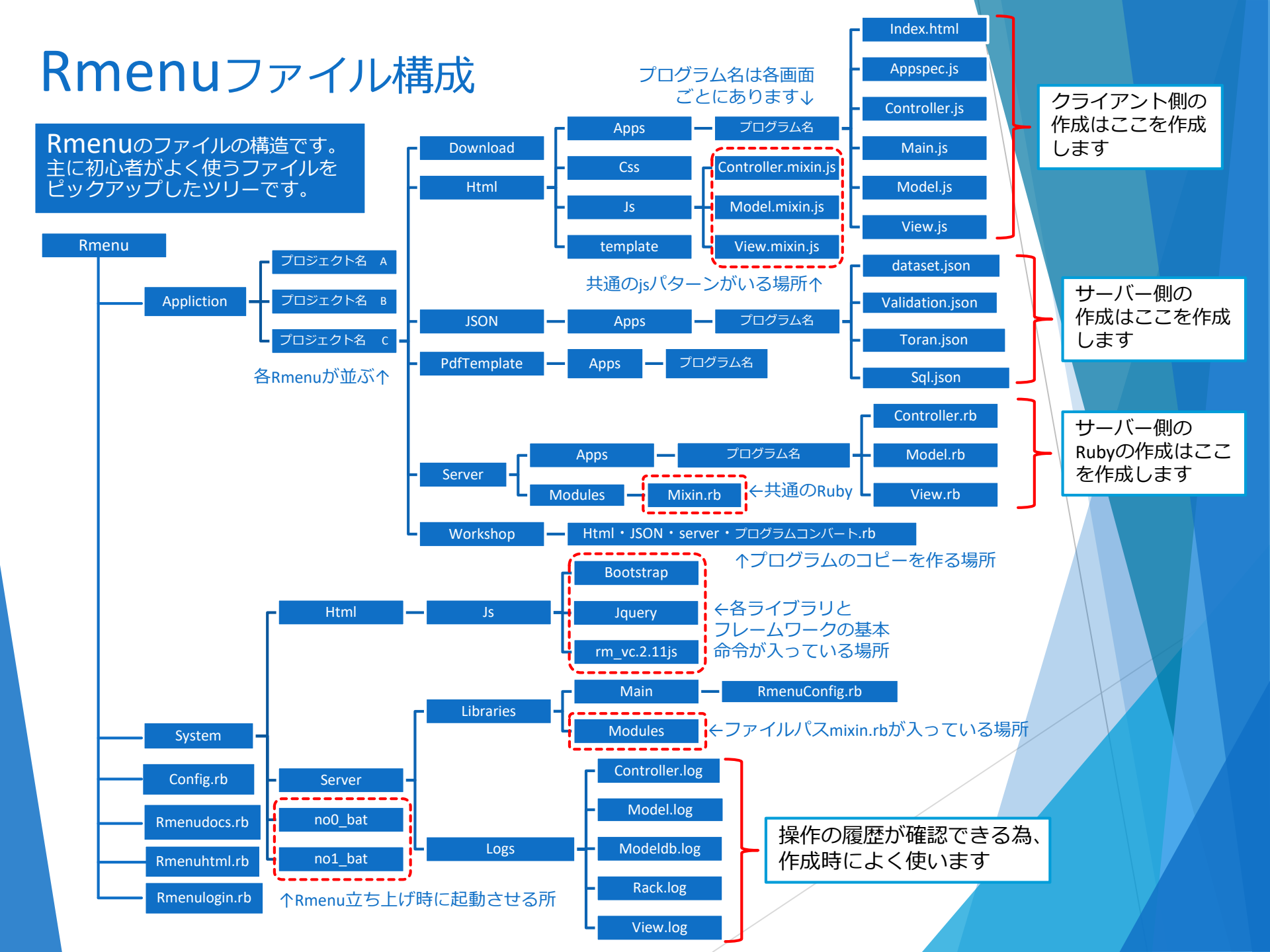

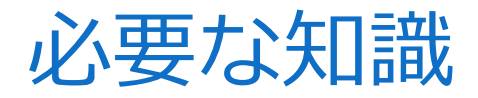

Rmenuの作成時に必要になる知識です 初心者向けレベルからで十分なので自習しましょう

- Ruby
- JavaScript
- Postgres SQL
- Html css
- jQuery
- Bootstrap
- ▶ ER図

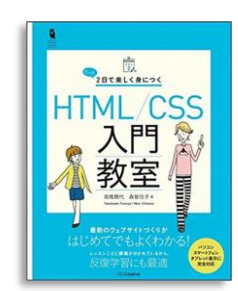

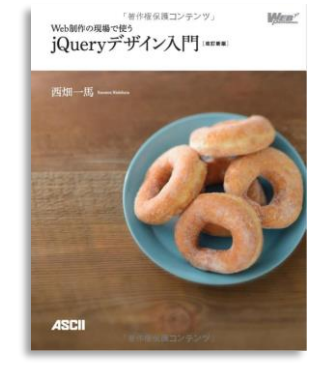

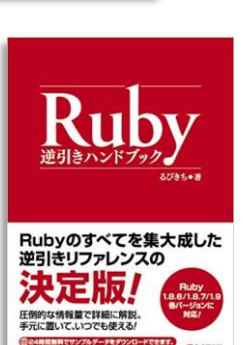

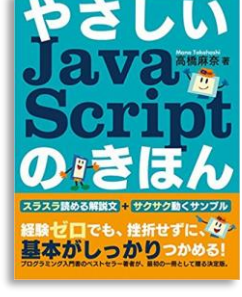

ドリル215間

付書!

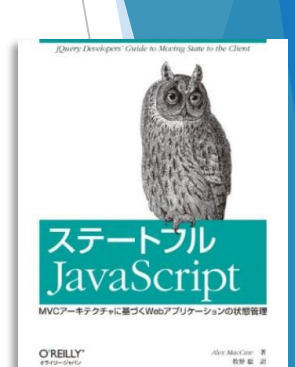

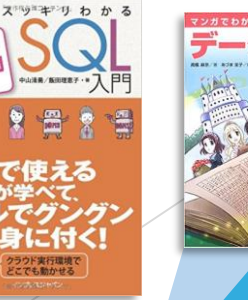

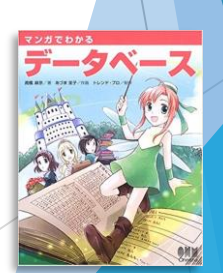

## Rmenuとは完了

次に、

Rmenuがどうやってデータを流しているのか データの流れ方の詳細を学びます。

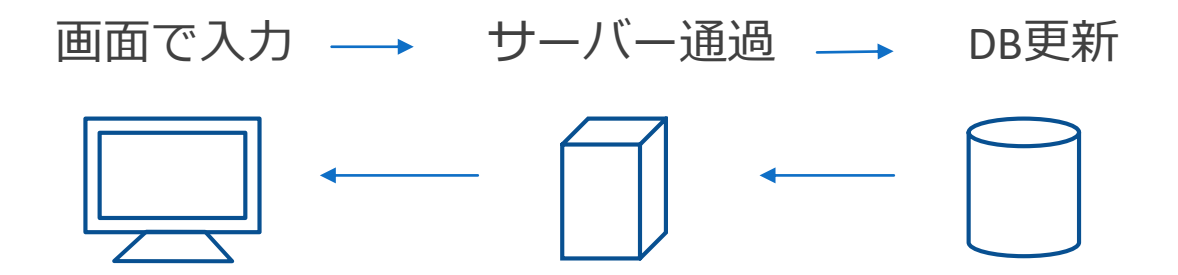

# Rmenuとは

データの流れ方

## データの流れ方 もくじ

- ▶ データフロー(主なJSONの流れ)
- データの流れ方(全体図)
- ▶ データの流れ方(詳細図)
- ▶ WEBサーバーとは

データフロー(主なJSONの流れ)

①~⑨の順にプログラムが動きデータを処理して画面が更新されます 各処理はJSONでデータを流しています※白文字が主なJSONの流れです

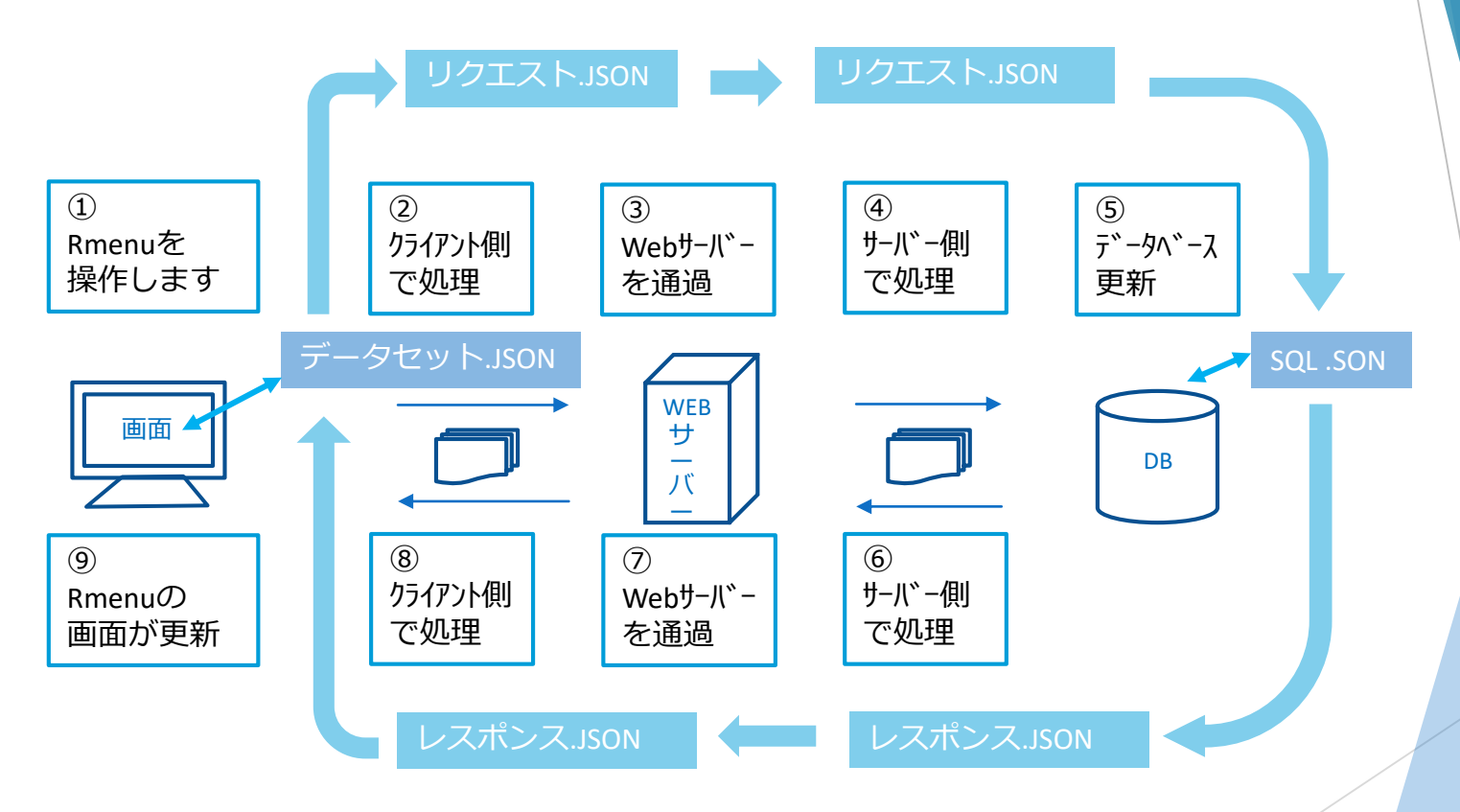

※データセットJSONは項目を定義している (データを移送する時の入れ物・Htmlはここのデータをもとに表示する) ※リクエストJSON・レスポンスJSONはtran.jsonの中に書かれています

## データの流れ(全体図)

左下の①画面操作から⑩画面に表示されるまでのデータの流れ

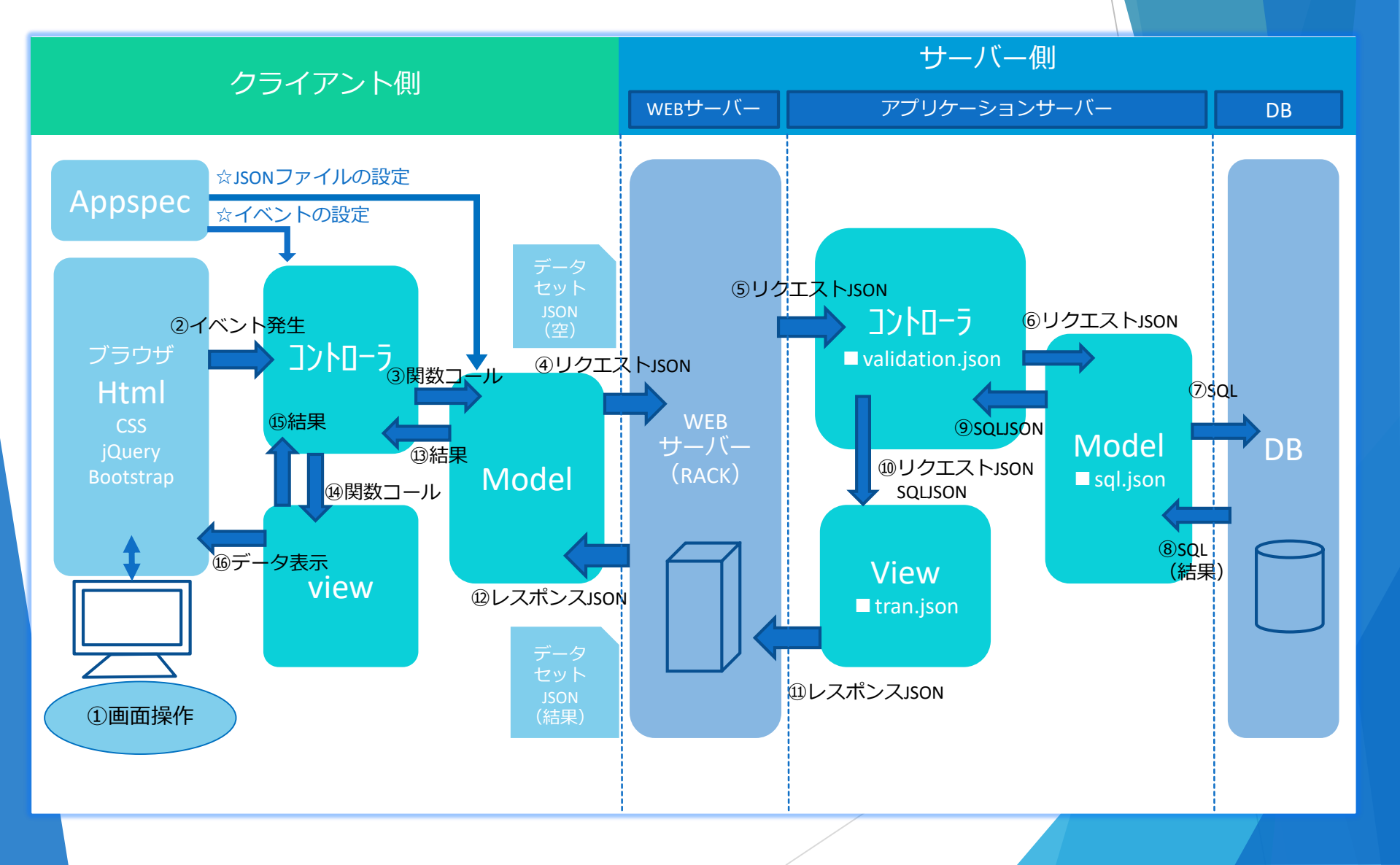

データの流れ(詳細図)

|         | 処理場所                    | 発生処理                            | 流れ                                                                          |
|---------|-------------------------|---------------------------------|-----------------------------------------------------------------------------|
| クライアント  | ①画面操作                   | 画面                              | 「このデータが欲しい」クリックする                                                           |
|         | ②イベント発生                 | 画面<br>コントローラ                    | 「ボタンがクリックされた」=(イベント発生)<br>Appspec☆イベントの設定を実行できるように動く                        |
|         | ③関数コール                  | コントローラ<br>モテ゛ル                  | 「モデルヘデータを持ってきて」と指示する<br>「モデルはデータを貰う為のリクエストを作る」Appspec☆JSONの設定を確認            |
| 側 サーバー側 | ④リクエスト」son              | ቺデル<br>Webサ− <b>八</b> ゙−        | 「webサーバーヘリクエストを送る」このときデータセットJSONはデータが空の状態<br>「webサーバーではリクエストを受け取りRACKで仕分ける」 |
|         | ⑤リクエスト」son              | Webサーバ <sup>、</sup> ー<br>コントローラ | 「サーバー側のコントローラへリクエストを送る」<br>「コントローラはリクエストを受け取りモデルへ指示をおくる」                    |
|         | ⑥リクエスト」son              | コントローラ<br>モテ゛ル                  | 「モデルはレスポンスを受け取りsQLを作成する」<br>「モデルはDBからデータを貰うためにsQLを作成する」                     |
|         | ∕∂SQL                   | €デル<br>DB                       | 「DBへSQLを送る」<br>「DBはSQLを読みテーブルからデータを用意する」                                    |
|         | ⑧SQL(結果)                | DB<br>モテ゛ル                      | 「モデルヘデータを入れたSQLを返す」<br>「モデルはもらった結果でsql.jsonを作成する」                           |
|         |                         | モテ゛ル<br>コントローラ                  | 「コントローラヘデータ入りのsql.jsonを送る」<br>「コントローラはデータ入りのsql.jsonを受け取りビューへ送る」            |
|         | ⑩リクエストison<br>とsqlison  | コントローラ<br>ヒ゛ュー                  | 「ビューヘリクエストとsql.json(結果入り)を送る」<br>「ビューはリクエストとsql.json(結果入り)を受け取り、レスポンスを作成する」 |
|         | ⑪レスポンスJSON              | է゛ュー<br>Webサ−儿、−                | 「Webサーバーヘレスポンスを送る」<br>「webサーバーはレスポンスを受け取る」                                  |
| クライアント側 | <sup>1</sup> ピレスポンスJSON | ₩ebサーバー<br>モデル                  | 「クライアント側のモデルへレスポンスを送る」<br>「モデルはレスポンスから結果を作成する」データセットJSONはデータが入った状態に         |
|         | ⑬結果                     | モテ゛ル<br>コントローラ                  | 「コントローラへ結果を送る」 「コントローラは結果を貰いビューへ表示する為の指示を作成」                                |
|         | ⑭関数コール                  | コントローラ<br>ヒ゛ュー                  | ↓「ビューへ色を変えてAを表示して」と指示する 「ビューは画面に表示するものをセットしてブラウザへ送る」                        |
|         | 15結果                    | t*1-                            | 「コントローラへセットした結果を送る」                                                         |
|         | 16データ表示                 | 画面                              | 「画面が切り替わりデータが表示される」                                                         |

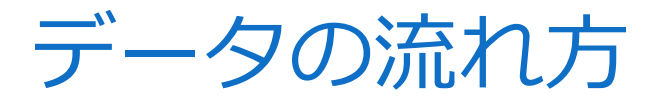

#### ▶ Webサーバーとは

Rmenuで利用するのは『WEBサーバー』= 『RACK』です 『RACK』とはrubyをインストールしたときに一緒に入っているwebサーバーの事です 『RACK』の役割:受け取ったJSONを指示されたところへパスするだけ※下記図 ※Webサーバーの事を『Webリック』ともいう(webサーバー=webリック=RACK)

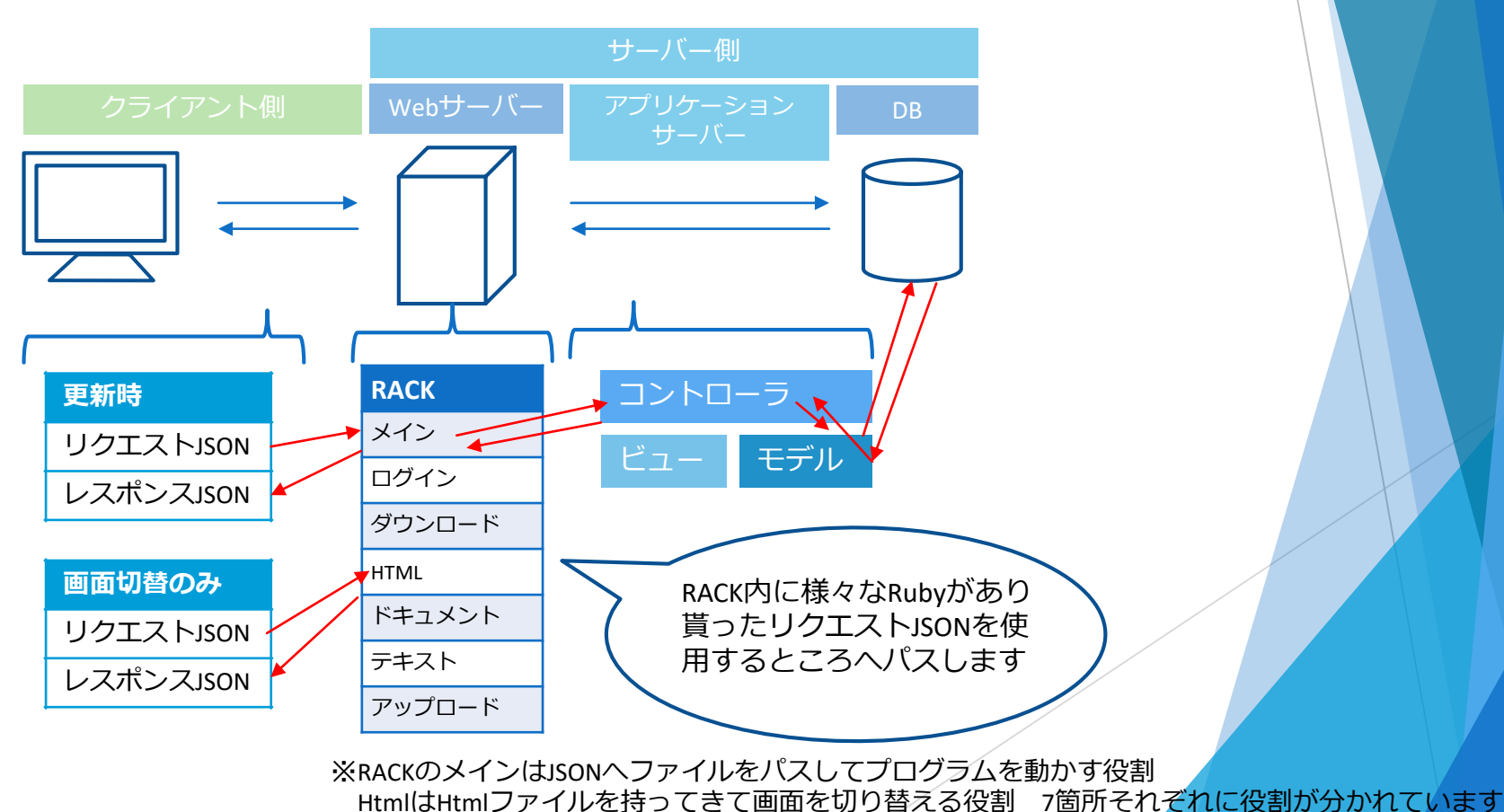

## データの流れ完了

データの流れを一度、

『ビジュアルツール』を使い追ってみるとわかりやすいです (数値を入力した時のパターン・ログイン時のパターンなど

動くプログラムによって違うので様々なパターンで入力したデータが移送される様子を追いかけます)

## Rmenuとは

Rmenuを動かす

## Rmenuを動かす もくじ

- ▶ 必要なツール
- ▶ 環境設定(ツールのインストール)
- ▶ プログラムを用意(SVN)
- ▶ データベースを用意 (postgres)
- 立ち上げ方
- ▶ URLを開く
- ログイン画面
- ▶ メニュー画面

必要なツール

#### Rmenuは**ローカル環境**で作成します

作成後に『RmenuSVN』を更新することで作成したプログラムを 開発メンバーに共有します

まずは自身のPCに必要なツールを用意します

| ツール        | 名称                        |
|------------|---------------------------|
| DB(データベース) | 『postgres』プロジェクトごとにデータを保管 |
| プロブラムファイル  | 『RmenuSVN』プログラムの保存先       |
| テキストエディター  | 『ノートパット++』『秀丸』プログラムを書く    |
| ブラウザ       | 『クローム』Rmenuを開く            |

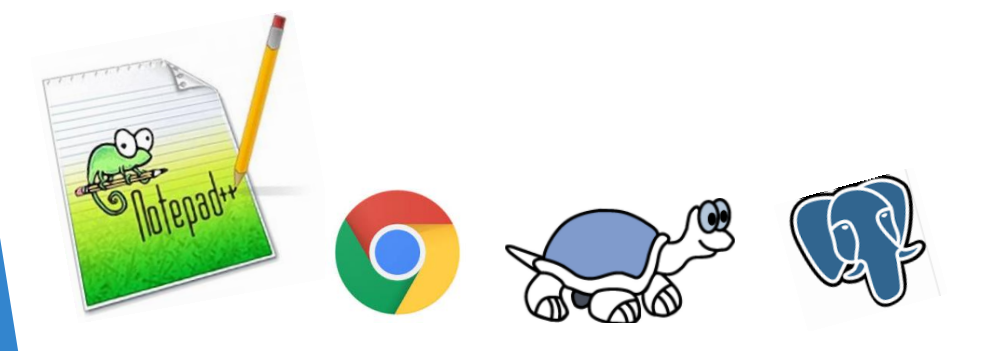

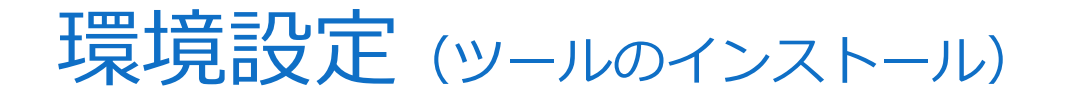

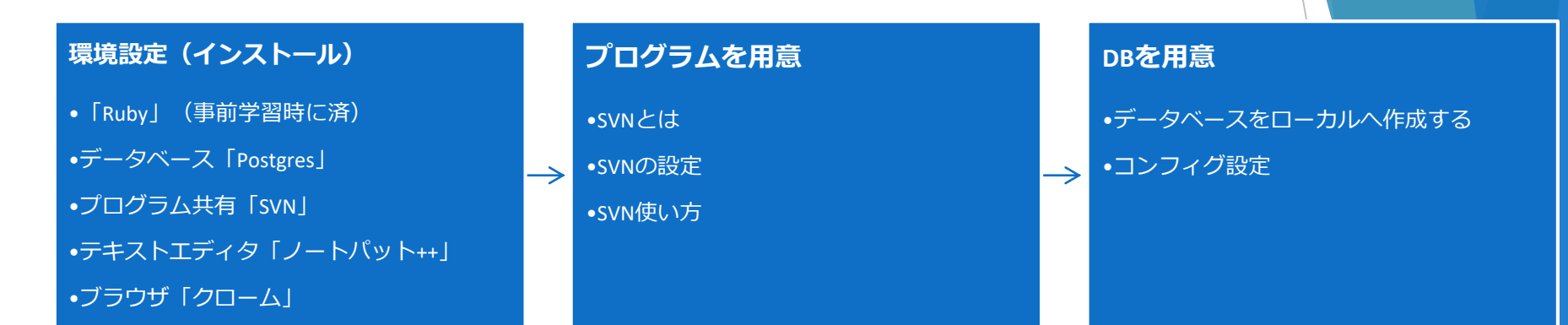

Rmenu作成に必要なツールを各自PCに用意します 必要なツールをWEB検索を行い、手順にそってインストールします ※「Ruby」と「postgres」はバージョンがあるので対応バージョンの確認が必要です

全てのインストールが終わったら、次の設定へ進みます

## プログラムを用意 (SVN)

#### SVNとは プロジェクト作成メンバーで最新のプログラムを共有する為に使用します [コミット] と [更新] をするだけで簡単に作成したRmenuのプログラムが 共有できます

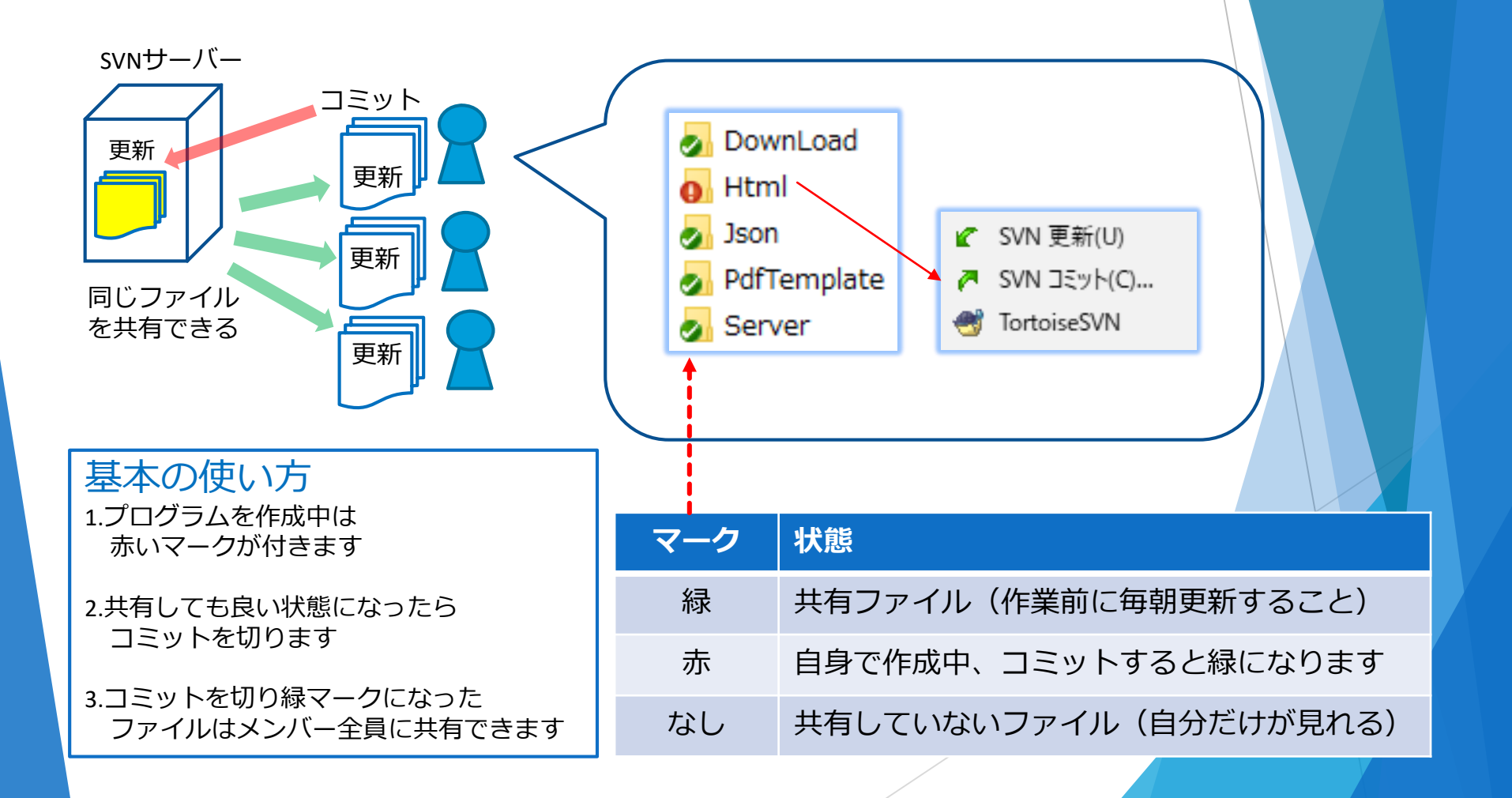

#### プログラムを用意(SVN) SVNの設定 1.新規フォルダーを作成します 2.右クリック「SVNチェックアウト」を押下 (C:直下にタイトルは 「リポジトリURL」へ接続先URL [RmenuSVN]) 「http://153.126.176.78/svn/sandbox」を入力し[OK] 🛃 RmenuSVN\_ITI 2017/07/18 10:02 ファイル フォルダー Rme 🔐 チェックアウト Rub RmenuSVN TMR リポジトリ リポジトリのURL: Wind 0 http://153.126.176.78/svn/sandbox ~ ... Wind チェックアウト先のディレクトリ(D): XTA 3.認証画面に yam C:¥RmenuSVN¥sandbox .... ユーザー名・PWを入力する 1-1 複数、独立した作業コピー(I) ID: [svn itiuser] .rnd チェックアウトする深さ(D) PW: [vwq5E92T] 再帰的 項目を選択(C)... 外部参照を除外する(X) 12 IE IE × <http://153.126.176.78:80> Authorization Realm リビジョン ● 最新リビジョン(HEAD) ユーザー名とパスワードが必要です svn\_itiuser ユーザー名心: ○リビジョン(R) ログを表示(L) [..... パスワード(P): 図 認証を保存(S) キャンセル ヘルプ OK キャンセル

## プログラムを用意 (SVN)

#### 使い方

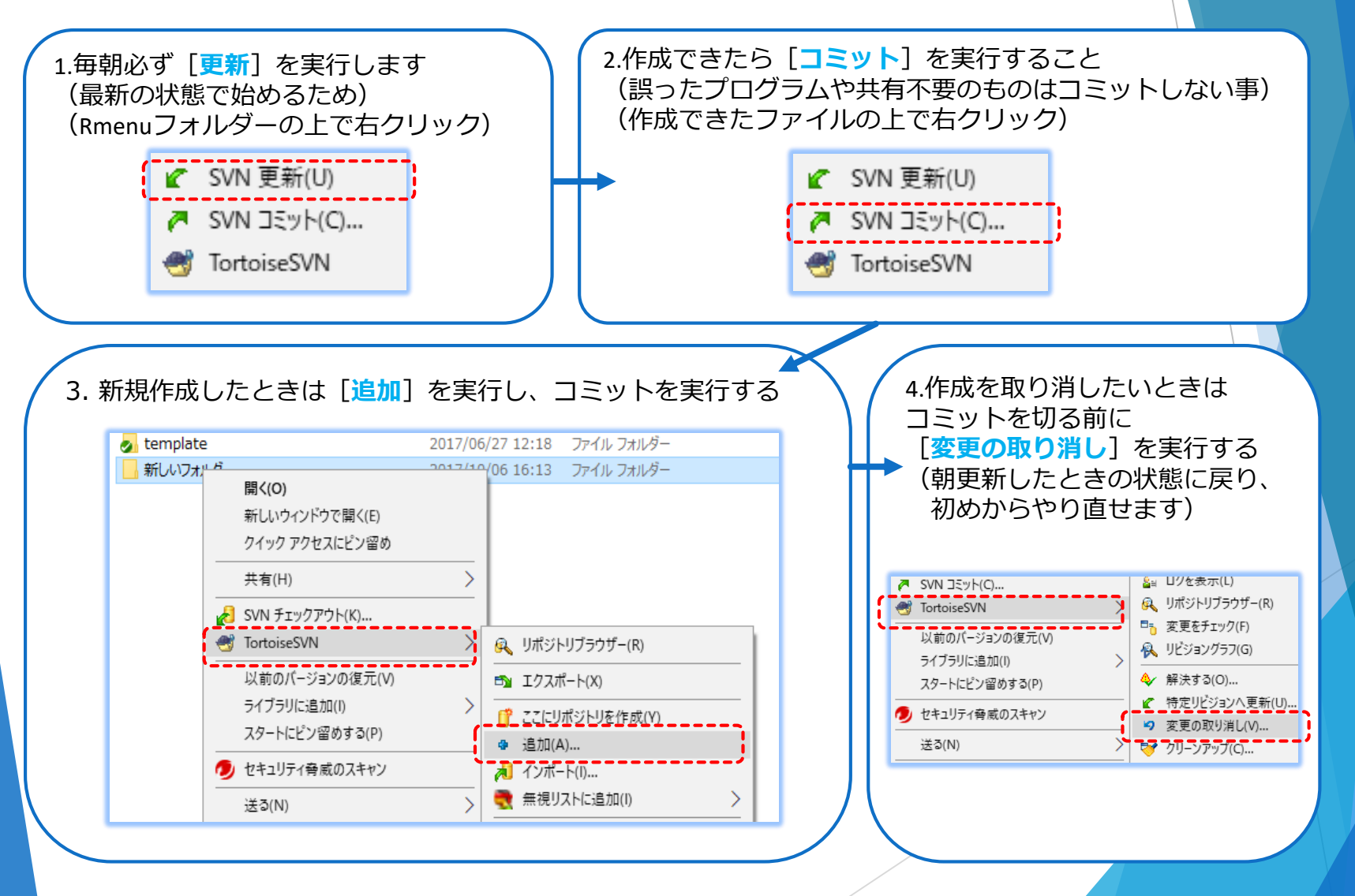

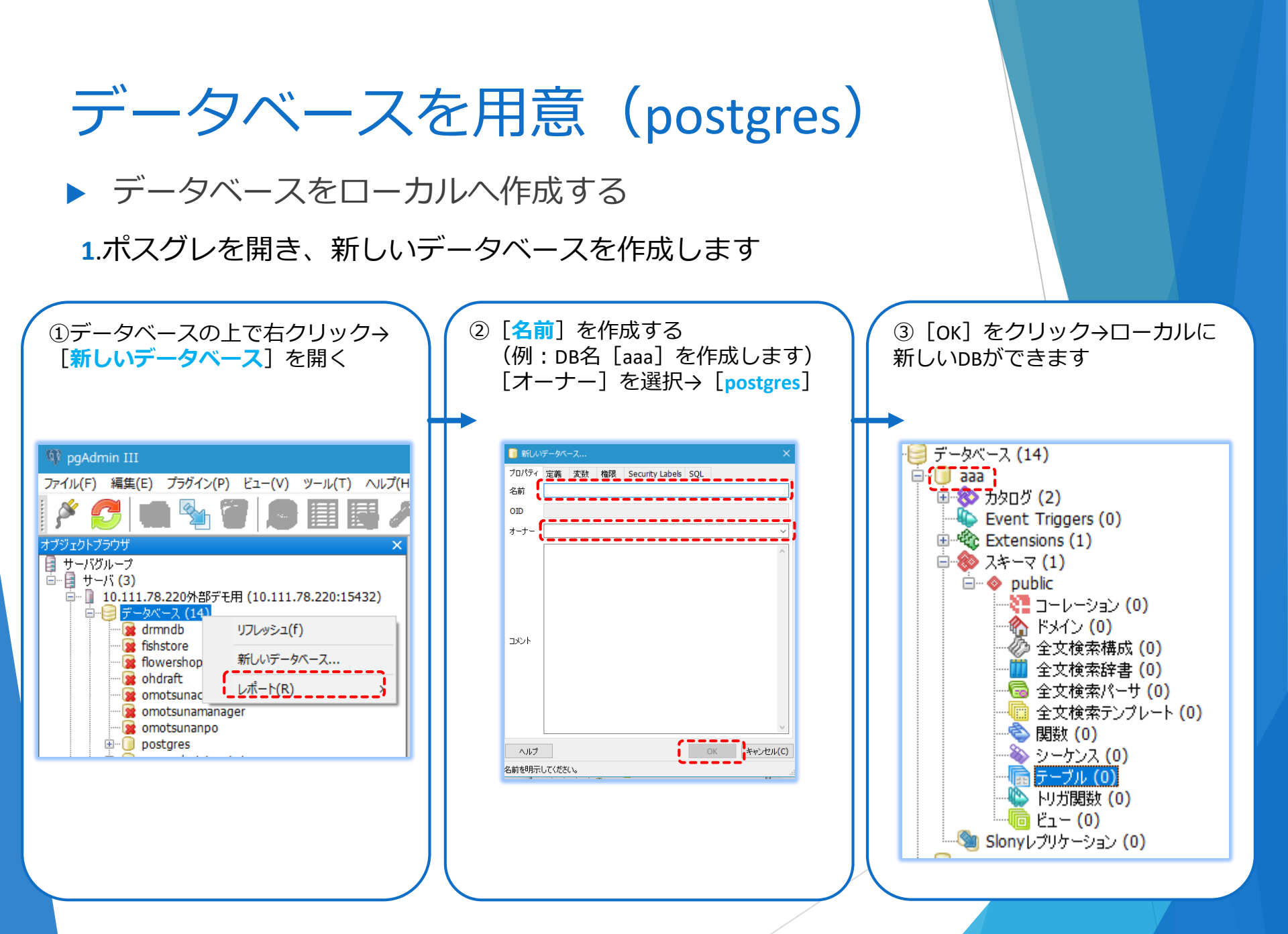

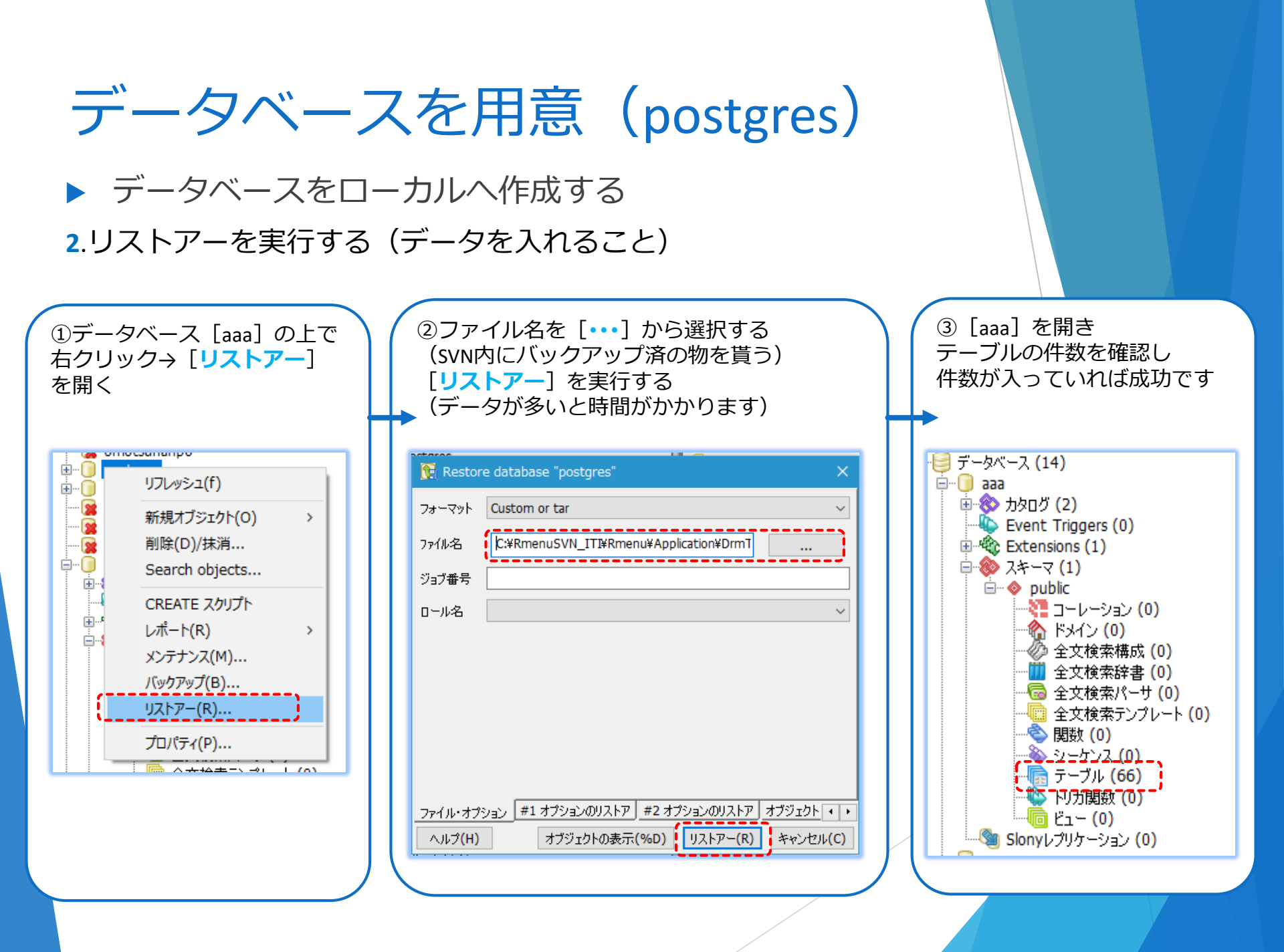

## データベースを用意 (postgres)

コンフィグ設定

DBを用意できたらRmenuのプログラムとDBをつなぐ作業が必要になります コンフィグとは [RmenuConfig.rb] というファイルです

構成図で見ると下のほうにあります これは各自参加するプロジェクトによって内容が違う為**SVNで共有しません** ファイルを貰い、中身を自分の参加するプロジェクトのDBにつながるように書き換えます

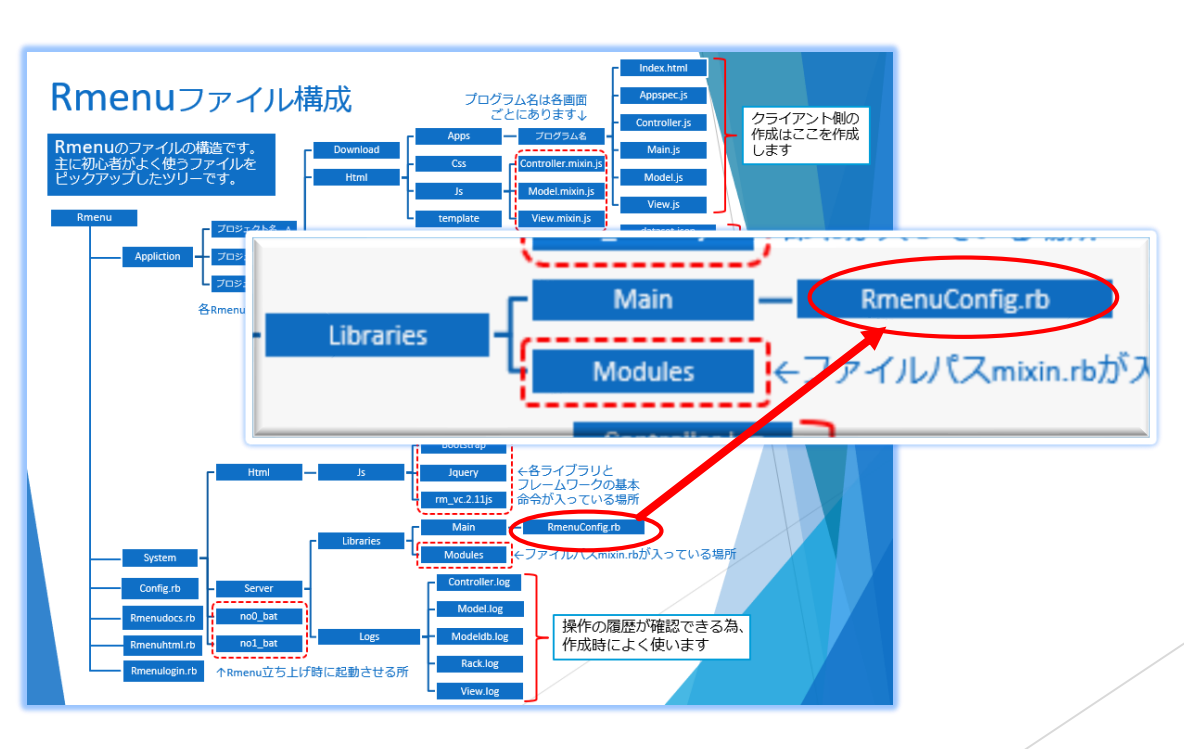

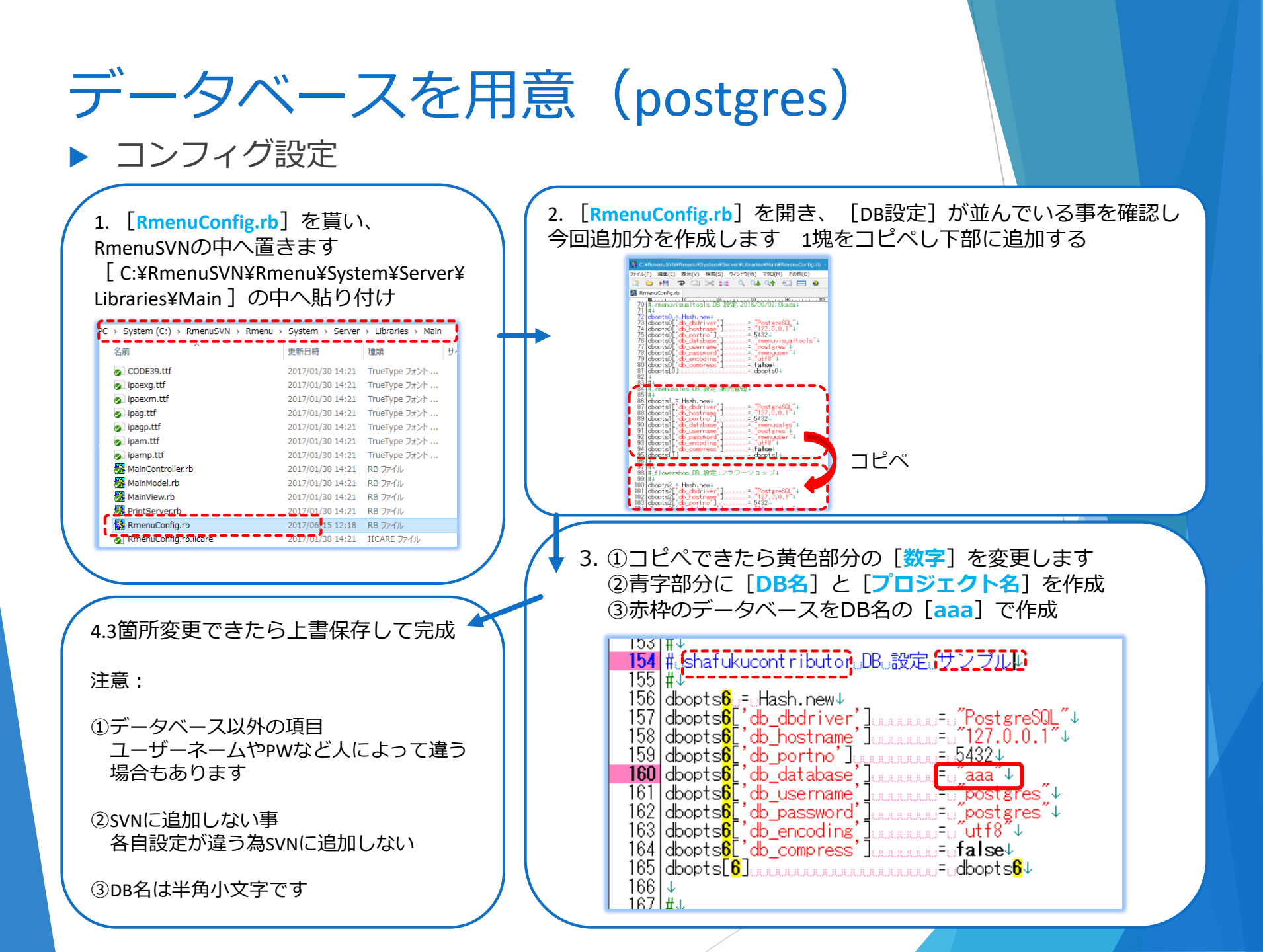

## Rmenuの立ち上げ方

#### 1.データベースを起動する

(PCの設定でほとんど自動で起動していますので何もしなくてOKです)

#### 2.WEBサーバーとアプリケーションサーバーを起動する

Rmenuのファイルの中のsystemを開き、

- ① [no0\_Rackup.bat] をクリックし起動させます(これは「webサーバー」を起動させるプログラムです)
- ② [no1\_Maincontroller.bat] をクリック(これはアプリケーションサーバーを起動させるプログラムです)
- ③ 2つのコマンドプロントが開く、閉じずに [最小化] してください ※閉じてしまうとRmenuは起動できません

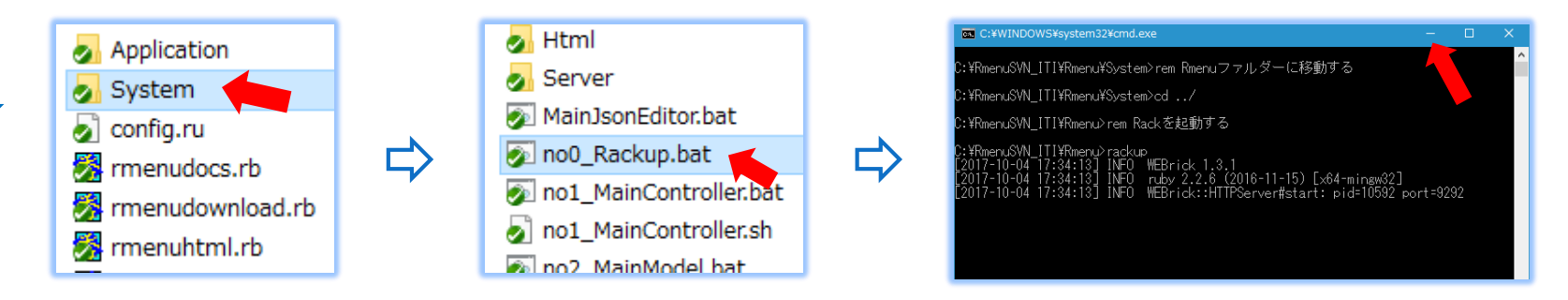

3.ブラウザを開きRmenuのURLを開き、ログインできたらRmenuが使用できます

## Rmenuを動かす完了

次は、

Rmenuを作成します☆